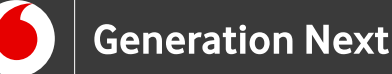

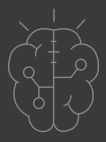

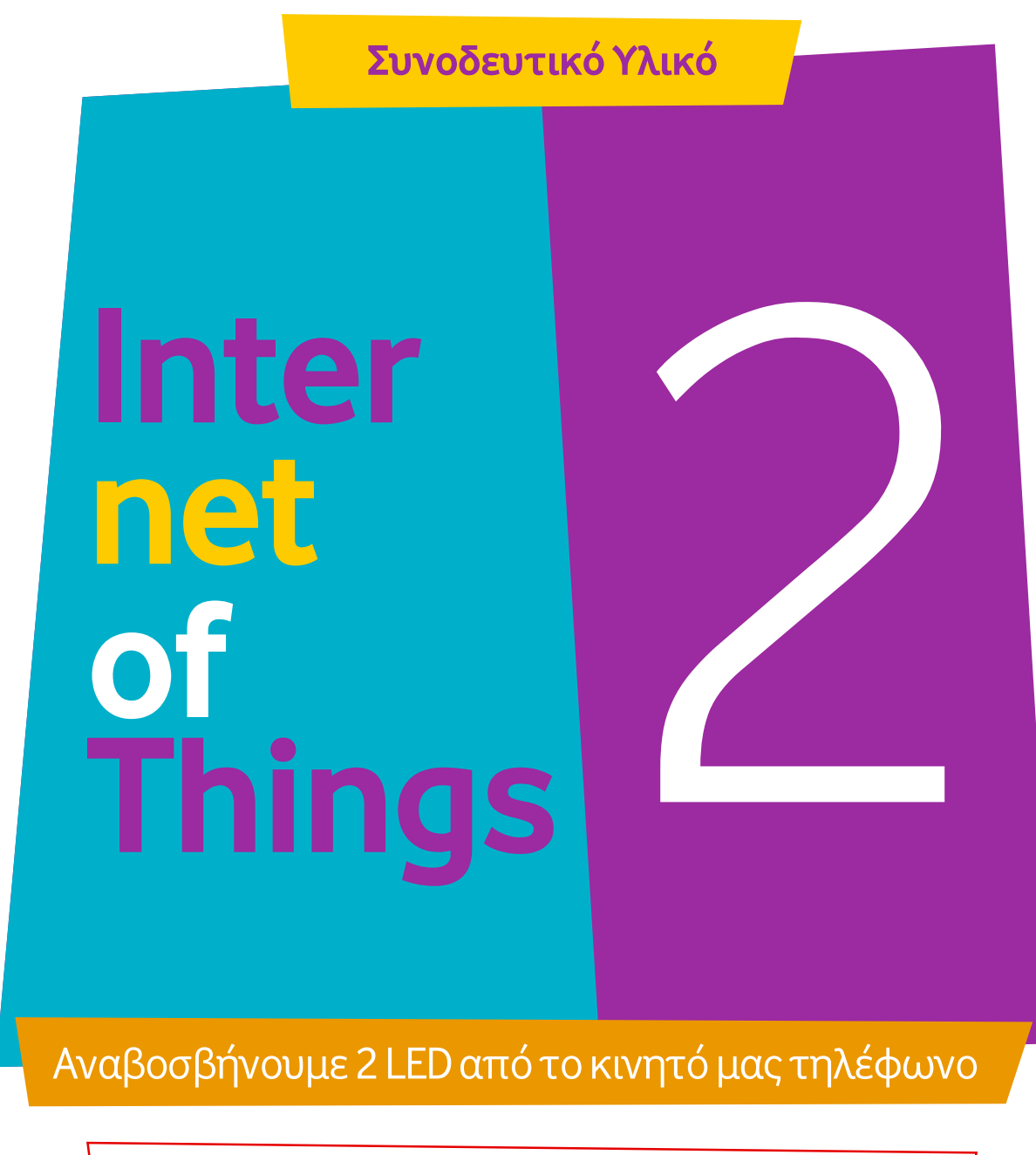

Κώδικας Ελέγχου LED μέσω Bluetooth με Arduino IDE

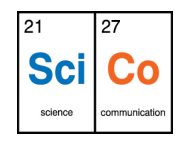

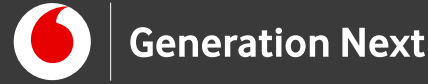

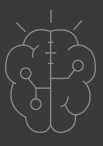

## Πρόγραμμα ελέγχου LED μέσω Bluetooth

## Το πρόγραμμα σε κώδικα Wiring C του Arduino (υλοποίηση Ι.Μαλαμίδης, 2018):

//Πρόγραμμα ελέγχου LED μέσω Bluetooth

```
//Εδώ αποθηκεύεται το byte που λαμβάνουμε
char data = 0:
void setup()
{
                      //Ρυθμός λειτουργίας της σειριακής επικοινωνίας
 Serial.begin(9600);
 pinMode(2, OUTPUT);
                        //Πιν του κόκκινου LED
 pinMode(3, OUTPUT);
                        //Πιν του πράσινου LED
}
void loop()
{
 if(Serial.available() > 0) // Προχώρα παρακάτω μόνο αν έλαβες κάτι...
{
 data = Serial.read(); //Διάβασε το byte που ήρθε και αποθήκευσέ το
                   //Αν έλαβες τον αριθμό 11...
 if(data == 11)
  digitalWrite(2, HIGH); //Άναψε το πρώτο LED
  else if(data == 10) //Αν έλαβες τον αριθμό 10...
  digitalWrite(2, LOW); //Σβήσε το πρώτο LED
  else if(data == 21) //Αν έλαβες τον αριθμό 21...
```

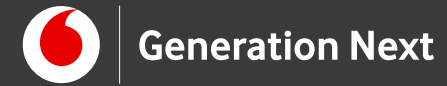

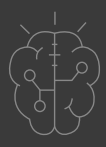

## Πρόγραμμα ελέγχου LED μέσω Bluetooth

```
digitalWrite(3, HIGH); //Άναψε το δεύτερο LED
else if(data == 20) //Αν έλαβες τον αριθμό 20...
digitalWrite(3, LOW); //Σβήσε το δεύτερο LED
}
```

## Σημείωση

Οι λέξεις Arduino, Arduino UNO καθώς και λογότυπα ή άλλα διακριτικά γνωρίσματα που αναφέρονται στον παρόντα οδηγό ή απεικονίζονται στις εικόνες που αυτός εμπεριέχει είναι κατοχυρωμένα εμπορικά σήματα και διακριτικά γνωρίσματα που συνιστούν εμπορική ιδιοκτησία της Arduino S.r.l/Arduino AG. Το Ίδρυμα Vodafone, η Vodafone Παναφον Α.Ε.Ε.Τ ή η SciCo δεν σχετίζονται με την εν λόγω εταιρεία.

Το εκπαιδευτικό πρόγραμμα Generation Next αποτελεί εξέλιξη του προγράμματος STEMpowering Youth που υλοποιείται από το Ίδρυμα Vodafone, ενώ το σχετικό εκπαιδευτικό υλικό έχει εγκριθεί και είναι διαθέσιμο στο πλαίσιο του προγράμματος Open Schools for Open Societies.